Solicitação de reembolso do Plano de Saúde:

## Etapas para realização deste serviço

- 1. Acesse o Portal do Servidor
- 2. Clique no ícone Sigepe Servidor e Pensionista
- 3. Realize o acesso com login (CPF) e senha no Sistema de Gestão de Acesso (Sigac)
- 4. Clique em Requerimento no quadro Favoritos
- 5. Clique em **Solicitar** no menu superior verde
- 6. Clique em Selecione outro requerimento em Solicitar um requerimento
- 7. Selecione Assistência à Saúde Suplementar (Solicitação) em Tipo de Documento
- 8. Preencha o formulário, observando os campos obrigatórios com asteriscos vermelhos
- 9. Ao final do formulário, clique em **Gerar Documento** e confira as informações geradas
- 10. Clique em Gravar
- 11. Clique agora em Incluir Anexo
- 12. Selecione Contrato de Plano de Saúde em Tipo de Documento
- 13. Clique em Anexar e selecione o arquivo do Contrato de Plano de Saúde
- 14. Clique em Gravar
- 15. Selecione o Requerimento e o anexo, e clique em Assinar em lote. Utilize o CPF e senha do sistema para assinar ou login do certificado digital.
- 16. Selecione o Requerimento, o Anexo e a caixa de **Registrar Ciência**, e clique em **ENVIAR PARA ANÁLISE**

Caso o servidor/empregado ainda não disponha do acesso ao SIGEPE poderá requerer via SEI.